| •   | CCP - Dashboard X      | +                              |                               |                |                           |         |                  |                     |           | - 0      |
|-----|------------------------|--------------------------------|-------------------------------|----------------|---------------------------|---------|------------------|---------------------|-----------|----------|
| ←   | → C scp-mig.preprod.fd | la.gov/prweb/PRAuth/app/CCP_/g | 7zcEWmuc411AfZHOtpxdmVOlsgyM2 | 2cr*/!STANDARD |                           |         |                  |                     | ९ ☆       | <u>۵</u> |
| FDA | Welcome, Nis           | hma Nishma                     |                               |                |                           |         |                  |                     |           |          |
| +   | Your reviews           |                                |                               |                |                           |         |                  |                     |           |          |
|     | 16 Records             |                                |                               |                |                           |         |                  | Active reviews only | (default) | > Fields |
|     | ID 😧                   | Received date                  | Progress                      | E              | Туре 🚦                    | Track 🚦 | Goal date        | Days 🚦              | More info | ÷        |
|     | SBR-2024-000188        | Tue May 28, 2024               | Processing                    |                | Small Business<br>Request |         | Sat Jul 27, 2024 |                     |           |          |
|     | SBR-2024-000144        | Thu May 23, 2024               | Processing                    |                | Small Business<br>Request |         | Mon Jul 22, 2024 | -                   |           |          |
|     | SBR-2024-000145        | Thu May 23, 2024               | Processing                    |                | Small Business<br>Request |         | Mon Jul 22, 2024 |                     |           |          |
|     | SBR-2024-000141        | Thu May 23, 2024               | Processing                    |                | Small Business<br>Request |         | Mon Jul 22, 2024 |                     |           |          |
|     | SBR-2024-000142        | Thu May 23, 2024               | Processing                    |                | Small Business<br>Request |         | Mon Jul 22, 2024 |                     |           |          |

CCP Home Page - Your Reviews Section (Industry user will be provided access upfront for CCP application)

## Click Start for Small Business Determination(SBD) request

| ~             | Create a request × +                                                                                                    |     | -  | ٥   | × |
|---------------|----------------------------------------------------------------------------------------------------|-----|----|-----|---|
| ÷             | C ccp-mig.preprod.fda.gov/prweb/PRAuth/app/CCP/g7zcEWmuc411A/ZHOtpxdmVOlsgyM2cr*/ISTANDARD Q                                                                                                    | . ☆ | Ð  | 2   | ÷ |
| FD/<br>4<br>+ | Create a request<br>Select an application to start a new request.                                                                                                    |     |    |     |   |
|               | Small Business Determination (SBD) request<br>Use this form to determine whether your business is qualified and certified as a "small<br>business" and eligible for a reduced fee for some types of CDRH submissions. |     | St | art |   |
|               | Total Product Life Cycle Advisory Program (TAP) application<br>Use this form if your device has been granted a Breakthrough Device designation.                                                                       |     | St | art |   |

Navigates to Basic Qualification Section- Enter \$ amount, select country name from the drop down, enter unique Org ID and click Next to continue or Save to save the draft

| G       | ccp-mig.preprod.fda.gov/prweb/PRAuth/app/sbdext/bhyjR-F9jdXycAABfLfAPQs0pN5dcF-5*/lautoThread0?pzuiad                                     | ctionzzz=CXtycX0wZTJiNDc |
|---------|----------------------------------------------------------------------------------------------------|--------------------------|
|         |                                                                                                    |                          |
| Sm      | all Business Determination (SBD) request                                                                                                  |                          |
| Fields  | are required unless noted as (optional).                                                                                                  |                          |
| Bas     | ic qualifications                                                                                                    |                          |
| For the | e most recent tax year, what are the estimated total gross receipts and sales<br>ur business and its affiliates (if you have affiliates)? |                          |
| \$345   | ,567.00                                                                                                    |                          |
| Where   | e is your business physically located?                                                                                                    |                          |
| Ando    | rra 🗸                                                                                                    |                          |
| Organ   | ization ID number ("Org ID")                                                                                                    |                          |
| 3524    | 24636                                                                                                    |                          |
| For w   | nich Fiscal vear are vou applving?                                                                                                    |                          |
| 20      | 25                                                                                                    |                          |
|         |                                                                                                    |                          |
| Canc    | el request                                                                                                    | Save Next                |

User will be navigated to 'Business Information' Section - Fill out all the information and click 'Next' to continue

| Fields are required unless noted as (optional). Select any step | in the progress bar to go back and edit your information. |                |  |
|-----------------------------------------------------------------|-----------------------------------------------------------|----------------|--|
| Basic qualifications                                            | <b>Business information</b>                               | Upload files   |  |
| Business information                                            |                                                           |                |  |
| Company information                                             |                                                           |                |  |
| Company name (legal entity) 💡                                   | Organization ID number ("Org ID")                         |                |  |
|                                                                 |                                                           |                |  |
| Physical address                                                |                                                           |                |  |
| Address line 1                                                  |                                                           |                |  |
| Address line 2 (optional)                                       |                                                           |                |  |
|                                                                 |                                                           |                |  |
| City                                                            | Postal code Pr                                            | rovince/region |  |

User will be navigated to 'Upload files' section - Click Upload files' button to upload the files (Place where user will be able to upload 3602 and 3602A forms)

| Small Business Determination          | ı (SBD) request      |              |
|---------------------------------------|----------------------|--------------|
| Basic qualifications                  | Business information | Upload files |
| 0                                     | 0                    | •            |
| Upload files                          |                      |              |
| Upload files to support your request. |                      |              |
| Upload files                          |                      |              |

Upload files modal will pop up - Upload the files and modal will get closed

| Upload files                                                                                             |                                                                                                  |                                                                                                    |                                                                                                    |
|----------------------------------------------------------------------------------------------------|--------------------------------------------------------------------------------------------------|----------------------------------------------------------------------------------------------------|----------------------------------------------------------------------------------------------------|
|                                                                                                    |                                                                                                  |                                                                                                    |                                                                                                    |
| <ul> <li>Each file must be less than 2GB. Larger files n</li> <li>Allowable file types - pdf.</li> </ul> | nust be shipped to FDA                                                                           |                                                                                                    |                                                                                                    |
|                                                                                                    |                                                                                                  |                                                                                                    |                                                                                                    |
|                                                                                                    | @ Drag & drop a file here, or browse                                                             | for it.                                                                                                    |                                                                                                    |
|                                                                                                    | • • • • • • •                                                                                    |                                                                                                    |                                                                                                    |
|                                                                                                    |                                                                                                  |                                                                                                    |                                                                                                    |
| Files 0                                                                                                  |                                                                                                  |                                                                                                    |                                                                                                    |
|                                                                                                    | Upload files<br>• Each file must be less than 2GB. Larger files<br>• Allowable file types - pdf. | Upload files  • Each file must be less than 2GB. Larger files must be shipped to FDA • Allowable file types - pdf. | Upload files  • Each file must be less than 2GB. Larger files must be shipped to FDA • Allowable file types - pdf. |

Verify list of uploaded files - Click 'Next' button to continue and 'Save' to save the draft

| ← → | G         | ccp-mig.preprod.fda.gov/pr            | web/PRAuth/app/sbdext/bhyjR· | F9jdXycAABfLfAPQs0pN5dcF | -5*/!autoThread0?pzuiaction | zzz=CXtycX0wZTJiNDd | OThmN2FiNGU4M2I2OTdmYmYv |
|-----|-----------|---------------------------------------|------------------------------|--------------------------|-----------------------------|---------------------|--------------------------|
| FDA | Sma       | II Business Determi                   | nation (SBD) reque           | st                       |                             |                     |                          |
|     | Basic qua | lifications                           |                              | Business information     |                             | Upload files        |                          |
|     | 0         |                                       |                              | 0                        |                             | •                   |                          |
|     | Upload f  | iles                                  |                              |                          |                             |                     |                          |
|     | Uploa     | id files                              |                              |                          |                             |                     |                          |
|     | Uploade   | d files 2                             |                              |                          |                             | C' Refresh          |                          |
|     | File nan  | ne                                    | File description (optional)  | Size                     | Uploaded on                 | Actions             |                          |
|     | 4_10_SB   | D_Deficiency_Handling_User_Vineet.pdf |                              | 4,432 KB                 | May 30, 2024 02:30 ET       | ÷                   |                          |
|     | Sites-fos | isil-na-Site.pdf                      | abbc                         | 106 KB                   | May 30, 2024 02:30 ET       | 1                   |                          |
|     | Cancel    | request                               |                              |                          |                             | Save Next           |                          |

User is navigated to 'Review & send to FDA' section - Review the submitted information and click 'Send' from the bottom of the page to submit the request or 'Save' to save the draft

| Small Business Determinat                                                                                                    | ion (SBD) request           |              |                  |
|----------------------------------------------------------------------------------------------------|-----------------------------|--------------|------------------|
| Basic qualifications                                                                                                    | Business information        | Upload files | Review & send to |
| Review & send to FDA                                                                                                    |                             | 0            |                  |
| Basic qualifications<br>For the most recent tax year, what are the estimated tot<br>for your business and its affiliates (if you have affiliates)<br>\$345,567.00 | al gross receipts and sales |              |                  |
| Where is your business physically located?<br>Andorra<br>For which Fiscal year are you applying?<br>2025                                                          |                             |              |                  |
| Business information                                                                                                    |                             |              |                  |
| Company information                                                                                                    |                             |              |                  |
| Company name<br>BBC comp                                                                                                    |                             |              |                  |
| Organization ID number                                                                                                    |                             |              |                  |

## During all these steps user can click on 'Cancel request' to cancel the request

On clicking 'Send' request will be submitted and user will see acknowledgement message and uploaded files will start f

←  $\rightarrow$  C ccp-mig.preprod.fda.gov/prweb/PRAuth/app/sbdext/bhyjR-F9jdXycAABfLfAPQs0pN5dcF-5\*/!autc

| have sent your request. (Sent May 30, 2024 02::      | 36 ET).                                                           |
|------------------------------------------------------|-------------------------------------------------------------------|
| vill send an email confirmation to the primary point | t of contact. We will send an email update within 1 business day. |
| act ccp@fda.hhs.gov if you have any questions or     | feedback.                                                         |
| can see the status of this request on the home pag   | e once it has been refreshed.                                     |
| nay close this browser tab.                          |                                                                   |
|                                                      |                                                                   |

## Once virus scan is successful, a case will be created and an acknowledgment email will be sent to POCs emails with Cas

| С        | Customer Collaboratio<br>To OShah, Nishma * | on Portal <ccp@fda.h< th=""><th>ıs.gov&gt;</th><th></th><th></th><th></th><th></th><th></th><th></th><th></th><th>•</th></ccp@fda.h<> | ıs.gov>              |                                  |                                                                                   |              |                                                       |                                               |          |                          | •            |
|----------|---------------------------------------------|----------------------------------------------------------------------------------------------------|----------------------|----------------------------------|-----------------------------------------------------------------------------------|--------------|-------------------------------------------------------|-----------------------------------------------|----------|--------------------------|--------------|
| art your | reply all with: Thank you                   | for your confirmation.                                                                                                    | Here is              | the information. Thank you. I lo | ok forward to hearing from you.                                                   | (i) Feedback |                                                       |                                               |          |                          |              |
| С        | https://ccp-mig.pre                         | eprod.fda.gov/prweb/PRAu                                                                                                    | th/app/O             | CP_/g7zcEWmuc411AfZHOtpxdmVOI    | sgyM2cr*/!STANDARD                                                                |              | Q                                                     | AN 🏠                                          | 3        |                          | ć= %         |
|          | Welcome, Ni                                 | shma Nishm                                                                                                    | a                    |                                  |                                                                                   |              |                                                       |                                               |          |                          |              |
|          |                                             |                                                                                                    |                      |                                  |                                                                                   |              |                                                       |                                               |          |                          |              |
| Ľ        | Your reviews                                |                                                                                                    |                      |                                  |                                                                                   |              |                                                       |                                               |          |                          |              |
| Ľ        | Your reviews                                |                                                                                                    |                      |                                  |                                                                                   |              |                                                       | <ul> <li>Active revi</li> </ul>               | ews only | (default)                | Field        |
|          | Your reviews                                | Received date                                                                                                    | :                    | Progress                         | і Туре                                                                            | Track        | i Goal date i                                         | <ul> <li>Active revi</li> <li>Days</li> </ul> | ews only | (default)<br>More i      | Field        |
|          | Your reviews                                | Received date                                                                                                    | 24                   | Progress<br>Processing           | type Small Business<br>Request                                                    | Track        | Goal date Mon Jul 29, 2024                            | • Active revi<br>Days                         | ews only | (default)<br>More i      | Field<br>nfo |
|          | Your reviews                                | E Received date<br>Thu May 30, 20<br>Tue May 28, 20                                                                                   | <b>1</b><br>24<br>24 | Progress Processing Processing   | I     Type     II       Small Business<br>Request       Small Business<br>Request | Track        | i Goal date i<br>Mon Jul 29, 2024<br>Sat Jul 27, 2024 | Active revi     Days                          | ews only | (default)<br>More ii<br> | Field<br>nfo |

For status updates, use this link to access the CDRH Portal home page. If you have questions about your request, email ccp@fda.hhs.gov.

Small Business Determination Program FDA Center for Devices and Radiological Health

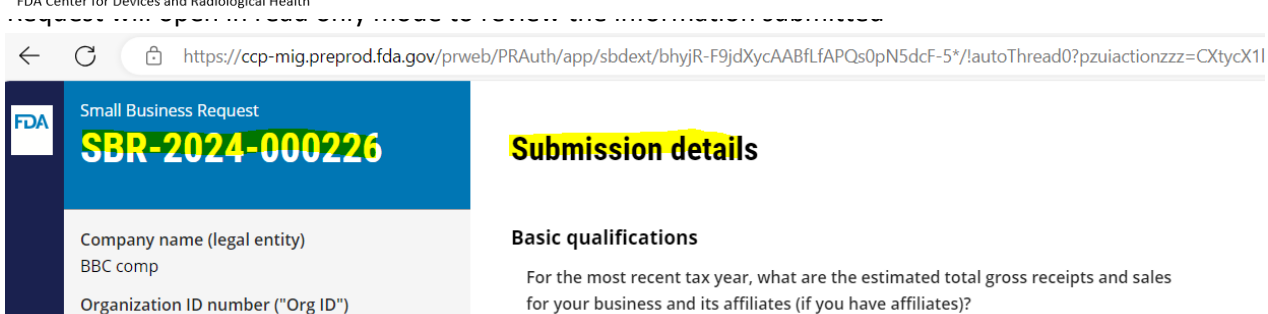

352424636

for your business and its affiliates (if you have affiliates)? \$345,567.00

| $\leftarrow$ | C                                             | https://ccp-mig.preprod.fda.gov                                                                          | v/prweb/PRAuth/app/CCP_/g7zcEWmuc411AfZHOtpxdmVOlsgyM2cr*/ISTANDARD                                                                                                   | Q  | A»    | ☆         | ¢        |          | £≡   | ∞ [€     |   |
|--------------|-----------------------------------------------|----------------------------------------------------------------------------------------------------|----------------------------------------------------------------------------------------------------|----|-------|-----------|----------|----------|------|----------|---|
| FDA          |                                               | Welcome, Nishma                                                                                          |                                                                                                    |    |       |           |          |          |      |          |   |
| +            |                                               | Your reviews                                                                                             |                                                                                                    |    |       |           |          |          |      |          |   |
|              |                                               | 22 Records                                                                                               |                                                                                                    |    | ▼ Act | ive revie | ews only | (default | .) 💿 | Fields   |   |
| $\leftarrow$ | С                                             | https://ccp-mig.preprod.fda.gov/                                                                         | prweb/PRAuth/app/sbdext/bhyjR-F9jdXycAABfLfAPQs0pN5dcF-5*/!autoThread18?pzuiactionzzz=CXtycX1IOTU2ZTE3ZmJjN2 Q                                                        | A∌ | ☆     | Ġ         |          | £≡       | ~    | <b>e</b> |   |
| FDA          | Small<br>SB<br>Comp<br>fasd<br>Orgar<br>53624 | Business Request<br>R-2024-000237<br>Dany name (legal entity)<br>nization ID number ("Org ID")<br>156425 | To do 1<br>Deficiency identified - response required<br>Select start to continue<br>Submission details                                                                |    |       |           |          |          | Sta  |          |   |
|              | SBD R                                         | Reviewer<br>MA SHAH                                                                                      | Basic qualifications                                                                                                    |    |       |           |          |          |      | - I      |   |
|              | nishm                                         | na.shah@fda.hhs.gov1                                                                                     | For the most recent tax year, what are the estimated total gross receipts and sales<br>for your business and its affiliates (if you have affiliates)?<br>\$532-534 00 |    |       |           |          |          |      |          |   |
|              | SUDIT                                         | nission details                                                                                          | Where is your business physically located?                                                                                                    |    |       |           |          |          |      | - I      |   |
|              |                                               |                                                                                                    | Albania                                                                                                    |    |       |           |          |          |      | - I      |   |
|              |                                               |                                                                                                    | For which Fiscal year are you applying?<br>2025                                                                                                    |    |       |           |          |          |      |          | J |

## When there is a deficiency raised by reviewer home page will show a request 'On hold' as below

Click Start button and click on upload files, this will open modal for file upload, click complete and click send to submit the request or save to save the request.

| <ul> <li>https://ccp-mig.preprod.tda.gov/prwed</li> </ul> | у РКАЦП/арр/sbdext/bhyjk-r9jdxycAAbiLiAPQs0ph5               | dcF-5"/!autoThread18?pzulactionzzz=CAtycATi | JTUZZTESZMIJINZ |                       | Z= .09  |            |
|-----------------------------------------------------------|--------------------------------------------------------------|---------------------------------------------|-----------------|-----------------------|---------|------------|
| Small Business Request SBR-2024-000237                    | <b>Upload files</b><br>Upload files to support your request. |                                             |                 |                       |         |            |
| Company name (legal entity)<br>fasd                       | Upload files                                                 |                                             |                 |                       |         |            |
| Organization ID number ("Org ID")<br>5362456425           | Uploaded files 1                                             |                                             |                 |                       |         | C' Refresh |
| SBD Reviewer                                              | File Name                                                    | File description (optional)                 | Size            | Uploaded on           | Actions |            |
| nishma.shah@fda.hhs.gov1                                  | Form FDA 3602A.pdf                                           | SS                                          | 577 KB          | May 30, 2024 23:26 ET |         | ÷          |
| Submission details                                        | Cancel request                                               |                                             |                 |                       | Save    | Send       |

Once the file is uploaded, virus scanning will be initiated and home page will show the status as 'Processing' **Welcome**, **Nishma** 

| Your reviews    |   |                  |   |            |   |                           |       |                  |     |                       |     |                 |
|-----------------|---|------------------|---|------------|---|---------------------------|-------|------------------|-----|-----------------------|-----|-----------------|
| 22 Records      |   |                  |   |            |   |                           |       |                  | • A | Active reviews only ( | (de | fault) 💿 Fields |
| ID 😧            | ÷ | Received date    | ł | Progress   | ŧ | Туре                      | Track | Goal date        |     | Days 🚦                | N   | Nore info 🚦     |
| SBR-2024-000237 |   | Fri May 31, 2024 |   | Processing |   | Small Business<br>Request |       | Tue Jul 30, 2024 |     |                       | -   | -               |

If virus scan fails, it will send an email to industry user and if it is successful then status will change to 'Reviewing' Sometimes, if industry user doesn't have to upload the file then reviewer can move forward in the workflow which will auto resolve the task for industry user